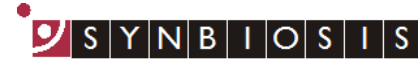

A DIVISION OF THE SYNOPTICS GROUP

## ProtoCOL 3 2-Sector Spiral Batch Set Up - Quick Guide

|                       | Start ProtoCOL 3 software |                                                                           |                                                                                                    |
|-----------------------|---------------------------|---------------------------------------------------------------------------|----------------------------------------------------------------------------------------------------|
| 1                     | Enter                     | Preceive one headCOL Please log on to ProtoCOL3 Username Password CX C000 | Log on to ProtoCOL 3                                                                                                    |
| 2                     | Positio                   | on plate                                                                  | Insert the plate holder, ensuring the<br>plate holder that gives the best<br>contrast between the colony and<br>background is used                  |
|                       |                           |                                                                           | Place plate onto plate holder                                                                                                    |
|                       | Capture image             |                                                                           |                                                                                                    |
| 3                     | Click                     |                                                                           | Select the image tab and check the live box                                                                                                    |
|                       | Slide                     | Exposure: 310 ms                                                          | Adjust the exposure by increasing/<br>decreasing the sliding scale                                                                                  |
|                       | Click                     | 🔞 Capture Image                                                           | Capture image                                                                                                    |
|                       | Create batch              |                                                                           |                                                                                                    |
| 4                     | Click                     | New Batch                                                                 | Click New Batch                                                                                                    |
|                       | Plate configuration       |                                                                           | Select Plate Configuration to set                                                                                                    |
| 5                     | Select                    | Plate Configuration                                                       | plate size, sample volume and<br>threshold. Defaults are Circular<br>plate 90mm, Spiral volume<br>100µl and threshold of 20.<br>Change if necessary |
| Choose an application |                           |                                                                           |                                                                                                    |
| 6                     | Select                    | Spiral Plate                                                              | Select Spiral Plate                                                                                                    |

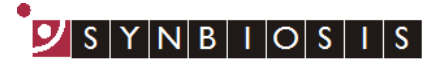

A DIVISION OF THE SYNOPTICS GROUP

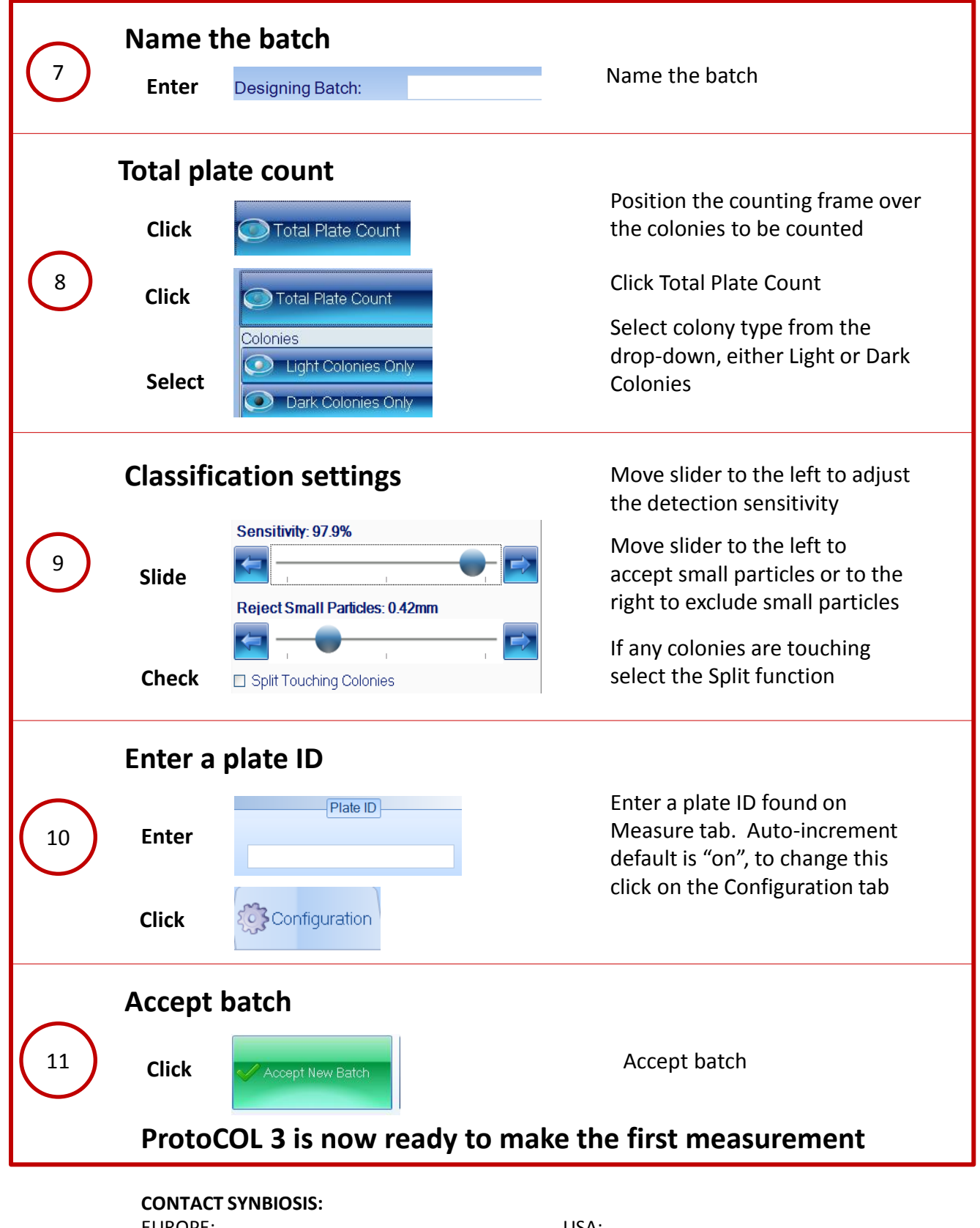

EUROPE: Tel: +44 (0)1223 727125 Email: <u>support@synbiosis.com</u> www.synbiosis.com USA: Tel: 800 686 4451/301 662 2863 Email: <u>support@synbiosis.com</u> **P32SSBSU1216**